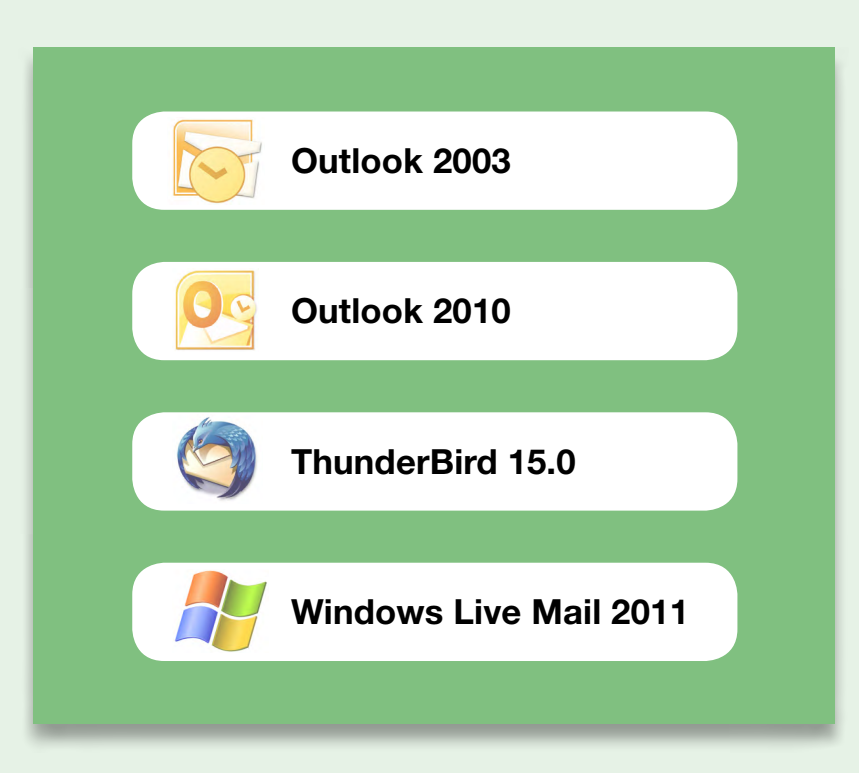

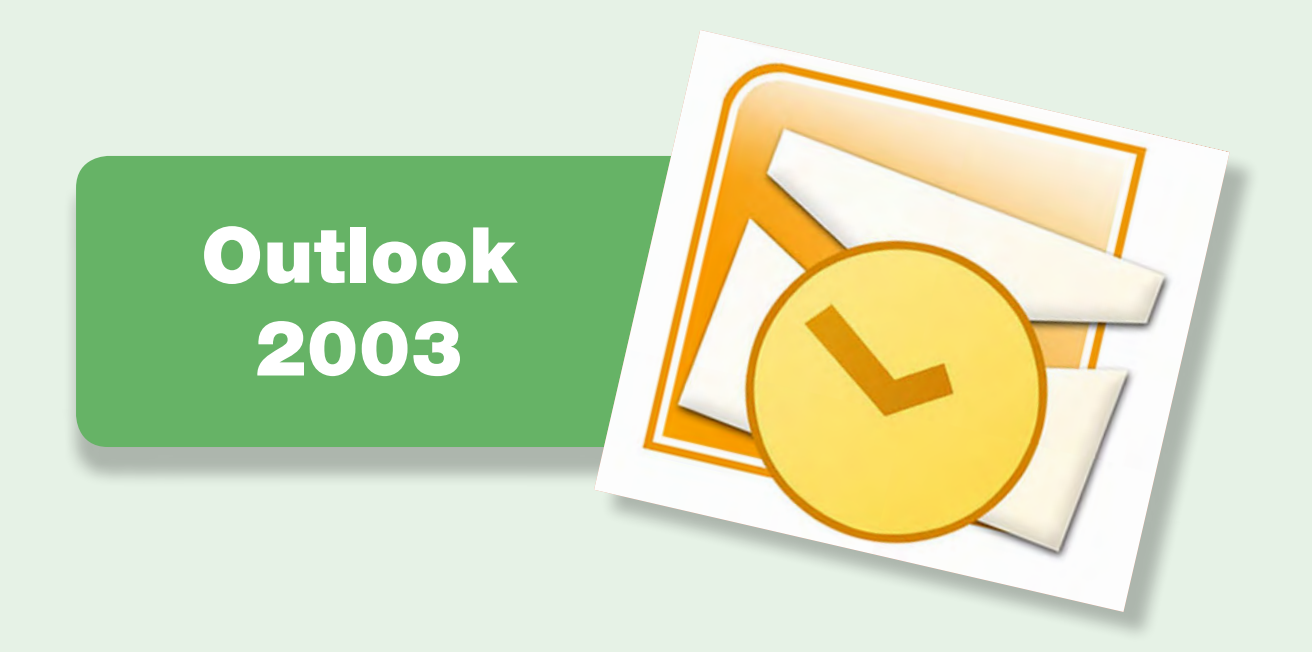

| 1. Seleccionar los certificados de firma y cifrado con Outlook 2003 | 3 |
|---------------------------------------------------------------------|---|
| 2. Firmar un mensaje de correo electrónico con Outlook 2003         | 5 |
| 3. Cifrar un mensaje de correo electrónico con Outlook 2003         | 6 |

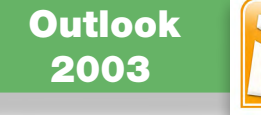

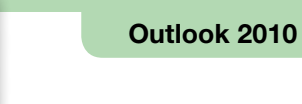

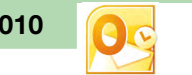

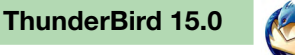

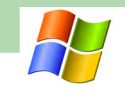

# □ 1. Seleccionar los certificados de firma y cifrado con Outlook 2003

Para firmar y cifrar electrónicamente un mensaje de correo electrónico, hay que seleccionar los certificados digitales a utilizar y la clave privada correspondiente. Estos certificados y su clave pueden residir en el disco duro del ordenador, en una tarjeta criptográfica o en otros soportes. Para poder seleccionar certificados residentes en una tarjeta criptográfica, la tarjeta tiene que estar introducida en el lector de tarjetas antes de ejecutar el cliente de correo Outlook 2003.

Primero, hay que seleccionar los certificados con los cuales se quiere firmar y cifrar.

Hay que ir a "Herramientas"  $\rightarrow$  "Opciones"  $\rightarrow$  pestaña "Seguridad". En esta pestaña, hay que hacer clic en el botón "Configuración", con el fin de seleccionar los certificados de firma y cifrado.

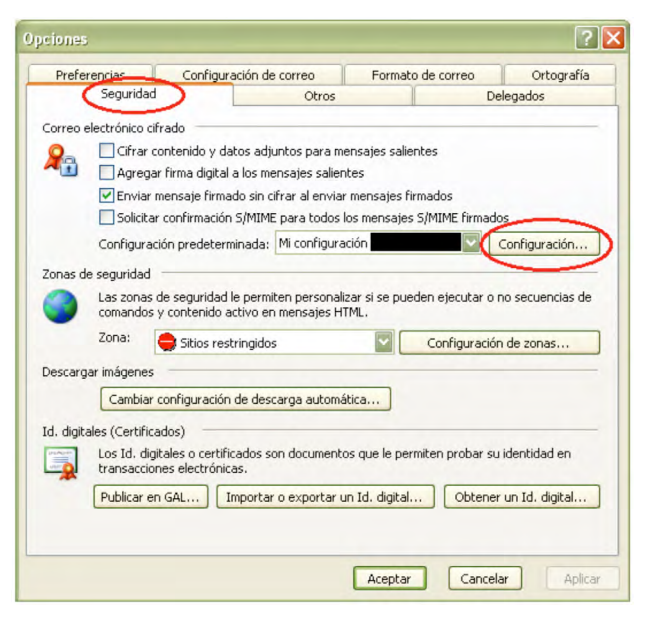

En la pantalla que aparece a continuación hay que hacer clic en el botón "Elegir", situado a la derecha de "Certificado de firma".

| Preferencias de configuración de seguridad<br>Nombre de configuración de seguridad:<br>Mi configuración<br>Formato de cifrado: S/MIME<br>♥ Configuración predeterminada para este formato de mensaje<br>♥ Configuración predeterminada para todos los mensajes cifr.<br>Etiquetas de seguridad Nueva Eliminar Configuración predeterminada para todos los mensajes cifr.<br>Etiquetas de seguridad Nueva Eliminar Configuración predeterminada para todos los mensajes cifr.<br>Etiquetas de seguridad Nueva Eliminar Configuración predeterminada para todos los mensajes cifr.<br>Etiquetas de seguridad Nueva Eliminar Configuración predeterminada para todos los mensajes cifr.<br>Etiquetas de seguridad Nueva Eliminar Configuración predeterminada para todos los mensajes cifr.<br>Etiquetas de seguridad Nueva Eliminar Configuración predeterminada para todos los mensajes cifr.<br>Etiquetas de seguridad Nueva Eliminar Configuración predeterminada para sete formato de lipo hash: SHA1 |           |
|----------------------------------------------------------------------------------------------------|-----------|
| Mi configuración Formato de cifrado: S/MIME  Configuración predeterminada para este formato de mensaje Configuración predeterminada para todos los mensajes cifr. Etiquetas de seguridad Nueva Eliminar Cortificados y algoritmos Certificado de firma: CPISR-1 Algoritmo de tipo hash: SHA1                                                                                                    |           |
| Formato de cifrado: S/MIME  Configuración predeterminada para este formato de mensaje Configuración predeterminada para todos los mensajes cifr.  Etiquetas de seguridad Nueva Eliminar Cortificados y algoritmos Certificado de firma: CPISR-1 Algoritmo de tipo hash: SHA1                                                                                                    |           |
| Configuración predeterminada para este formato de mensaje Configuración predeterminada para todos los mensajes cifre Etiquetas de seguridad Nueva Eliminar Cortificados y algoritmos Certificado de firma: CPISR-1 Algoritmo de tipo hash: SHA1                                                                                                    |           |
| Configuración predeterminada para todos los mensajes cifr<br>Etiquetas de seguridad Nueva Eliminar Co<br>Certificados y algoritmos<br>Certificado de firma: CPISR-1<br>Algoritmo de tipo hash: SHA1                                                                                                    | cifrado   |
| Etiquetas de seguridad Nueva Eliminar Co<br>Certificados y algoritmos<br>Certificado de firma: CPISR-1                                                                                                    | ados      |
| Certificados y algoritmos<br>Certificado de firma:<br>Algoritmo de tipo hash: SHA1                                                                                                    | ontraseña |
| Certificado de firma: CPISR-1                                                                                                    |           |
| Algoritmo de tipo hash: SHA1                                                                                                    | Elegir    |
|                                                                                                    |           |
| Certificado de cifrado: CPX-1                                                                                                    | Elegir    |
| Algoritmo de cifrado: 3DES                                                                                                    |           |
| Enviar estos certificados con mensajes firmados                                                                                                    |           |
| Aceptar                                                                                                    | Cancelar  |

Seleccionar el certificado de firma.

| Seleccionar certificado 🔹 💽 🔀                      |
|----------------------------------------------------|
| Seleccione el certificado que quiere usar.         |
| Enviado a Emitido por Propósitos Nombre Fecha de c |
| 🖾 CPISR-1 EC-SAFP Inicio de se CPISR-1 05/11/2012  |
|                                                    |
|                                                    |
|                                                    |
|                                                    |
| Aceptar Cancelar Ver certificado                   |

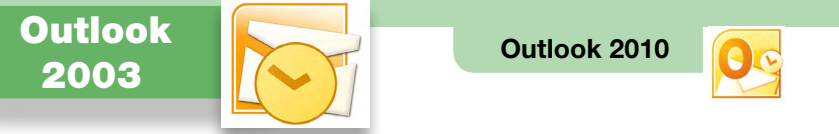

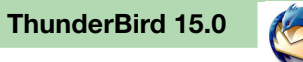

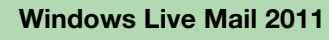

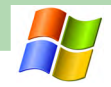

A continuación, hay que hacer clic en el botón "Elegir", situado a la derecha de "Certificado de cifrado", para seleccionar el certificado de cifrado.

| Cambiar la configurac                                  | ión de seguridad 🛛 🔀                           |
|--------------------------------------------------------|------------------------------------------------|
| Preferencias de configuració<br>Nombre de configuració | ón de seguridad                                |
| Mi configuración                                       |                                                |
| Formato de cifrado:                                    | S/MIME                                         |
| Configuración prede                                    | terminada para este formato de mensaje cifrado |
| Configuración pred                                     | determinada para todos los mensajes cifrados   |
| Etiquetas de segur                                     | idad Nueva Eliminar Contraseña                 |
| Certificados y algoritmos                              |                                                |
| Certificado de firma:                                  | CPISR-1 Elegir                                 |
| Algoritmo de tipo hash:                                | SHA1                                           |
| Certificado de cifrado:                                | CPX-1 Elegir                                   |
| Algoritmo de cifrado:                                  | 3DES                                           |
| Enviar estos certifica                                 | ados con mensajes firmados                     |
|                                                        | Aceptar Cancelar                               |

| PISR-1 EC-SAF |                 |           |            |
|---------------|-----------------|-----------|------------|
|               | P Inicio de se. | . CPISR-1 | 05/11/2012 |
|               | P Indo de se.   | . GF10K-1 | 03/11/2012 |
|               |                 |           |            |
|               |                 |           |            |
|               |                 |           |            |

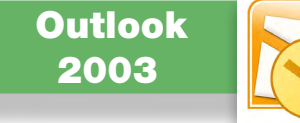

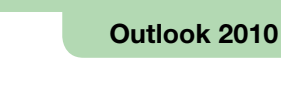

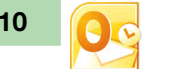

#### □ 2. Firmar un mensaje de correo electrónico con Outlook 2003

Para firmar un mensaje de correo electrónico, hay que situarse en la ventana de redacción del mensaje y hacer clic sobre el icono que aparece señalado en la imagen siguiente. Si el icono está pulsado, el mensaje se firmará electrónicamente.

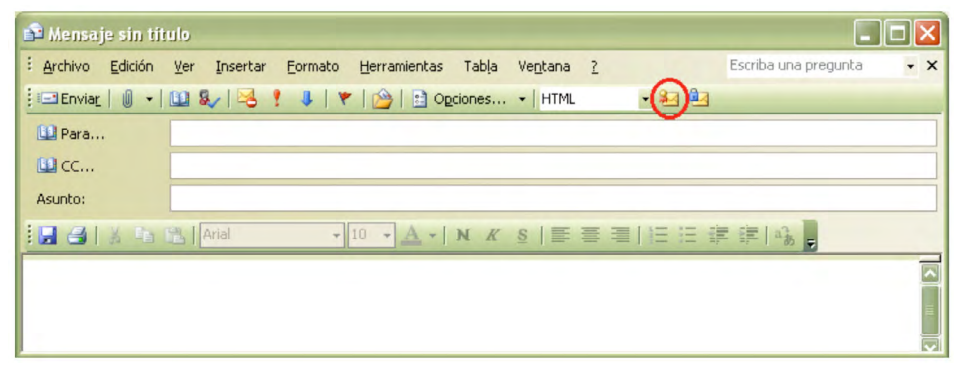

Nota: Cada vez que queramos firmar utilizando un certificado residente en una tarjeta criptográfica, la tarjeta tendrá que estar insertada en el lector de tarjetas antes de ejecutar el cliente de correo Outlook 2003.

ThunderBird 15.0

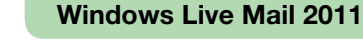

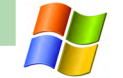

Cuando se abra un mensaje firmado, para poder ver la información de firma hay que hacer clic sobre el icono de firma, que aparece señalado en la imagen siguiente.

| 🖾 Prova - Mensaje (HTML)                                                                                    |   |
|----------------------------------------------------------------------------------------------------|---|
| Archivo Edición Ver Insertar Eormato Herramientas Accignes 2 Adobe PDF                                      |   |
| 🕴 🖓 Responder   🆓 Responder a todos   🚔 Reenviar   🎒 🐚   😼   🔻   🏠   🕌 🗙   🔶 - 🗡 - A <sup>‡</sup>   🐁   🞯 🖕 |   |
| De: Enviado el: miércoles 09/01/2013 7:50 Para: CC: Asunto: Prova Firmado por:                              | 8 |

#### Aparecerá la información sobre la firma.

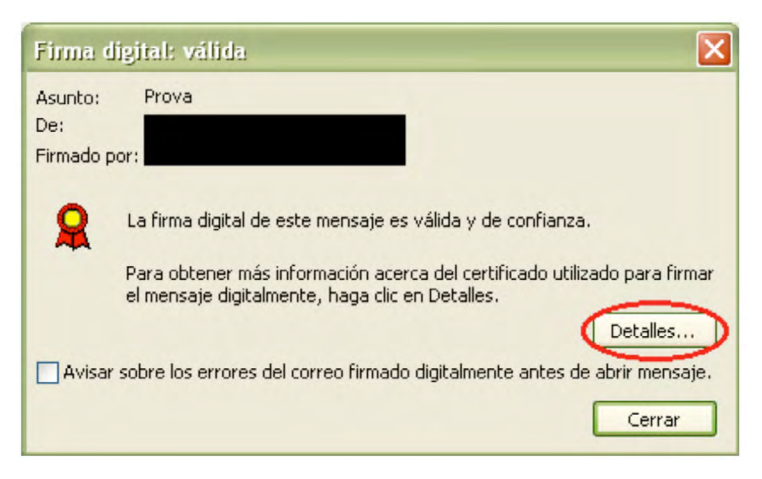

Para ver el certificado del firmante, hay que hacer clic en el botón "Detalles".

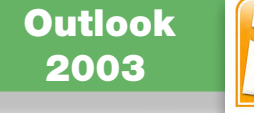

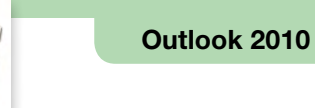

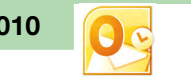

#### ☐ 3. Cifrar un mensaje de correo electrónico con Outlook 2003

Para cifrar un correo electrónico, hay que tener:

- Un certificado digital de cifrado y la clave privada correspondiente, que hemos seleccionado en el cliente de correo Outlook 2003 en el primer apartado.
- El certificado digital de cifrado del destinatario del correo electrónico.

Si cuando intentamos enviar un mensaje de correo electrónico cifrado nos sale un mensaje como el siguiente, es que no disponemos del certificado de cifrado del destinatario.

| ropi | emas con el cifrado 🛛 🗙                                                                                                    |
|------|----------------------------------------------------------------------------------------------------|
| 1    | Microsoft Office Outlook tuvo problemas al cifrar este mensaje porque a los<br>siguientes destinatarios les faltaban los certificados o éstos no eran válidos,<br>o bien por características de cifrado no compatibles o conflictivas: |
|      |                                                                                                    |
|      |                                                                                                    |
|      | Si continúa, el mensaje se cifrará y enviará pero quizá los destinatarios                                                                                                    |
|      | Si continúa, el mensaje se cifrará y enviará pero quizá los destinatarios<br>anteriores no puedan leerlo.                                                                                                    |

Una de las maneras más habituales de conseguir el certificado digital de cifrado del destinatario es pedirle que nos envíe un correo electrónico firmado y, cuando lo recibamos añadirlo a los contactos del Outlook 2003.

ThunderBird 15.0

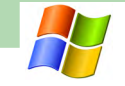

Para cifrar un mensaje de correo electrónico, en la ventana de redacción del mensaje podemos hacer clic encima del icono señalado en la imagen siguiente.

| 🍰 Mensaje sin tit        | ulo                          |                   |              |                           |       |                      |     |
|--------------------------|------------------------------|-------------------|--------------|---------------------------|-------|----------------------|-----|
| Edición                  | <u>V</u> er <u>I</u> nsertar | Eormato Herramier | ntas Tabļa ' | Ve <u>n</u> tana <u>?</u> | -     | Escriba una pregunta | • × |
| : 🖃 Envia <u>r</u> 📔 🔹 🛛 | 00 &/ 1 😽 1                  | ! 🌲   🔻   🖄   🗄   | Opciones     | -   HTML                  | - 🖬 💷 |                      |     |
| 🛄 Para                   |                              |                   |              |                           |       |                      |     |
| 🛄 сс                     |                              |                   |              |                           |       |                      |     |
| Asunto:                  |                              |                   |              |                           |       |                      |     |
|                          | 🔁 🛛 Arial                    | + 10 + A          | - N K        | s   E = :                 |       | = =   a3 -           |     |
|                          |                              |                   |              |                           |       |                      |     |
|                          |                              |                   |              |                           |       |                      |     |

Cuando se abra un mensaje cifrado, para poder ver la información de cifrado hay que hacer clic sobre el icono que aparece señalado en la imagen siguiente.

| 🖂 Prova - Mensaje (HTML)                                                                            |                                                                         |
|----------------------------------------------------------------------------------------------------|-------------------------------------------------------------------------|
| <u>Archivo Edición Ver Insertar Eormato H</u> erramientas Acci <u>o</u> nes <u>?</u> Ado <u>b</u> e | PDF                                                                     |
| Responder   Responder a todos   Reenviar   🛃 🦙   🖄   👻   🏠                                          | ×   ◆ • ◆ • A <sup>•</sup>   <sup>⊥</sup> <sub>𝔅</sub>   @ <sub>Ϝ</sub> |
| De:                                                                                                 | Enviado el: miércoles 09/01/2013 7:50                                   |
| CC:                                                                                                 |                                                                         |
| Asunto: Prova                                                                                       | 0                                                                       |
| Firmado por:                                                                                        | (&)                                                                     |
|                                                                                                    | ~                                                                       |
|                                                                                                    |                                                                         |

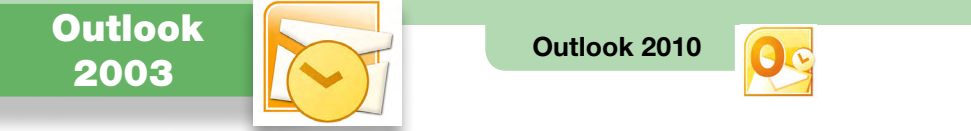

ThunderBird 15.0

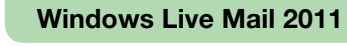

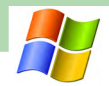

Aparecerá la información sobre el cifrado.

| Propiedades de seguridad del mensaje 🛛 🔀                                                                                                    |
|----------------------------------------------------------------------------------------------------|
| Asunto: Re: Prova                                                                                                    |
| Los mensajes pueden contener niveles de firma digital y cifrado. Cada nivel de firma digital<br>puede contener varias firmas.<br>Niveles de seguridad |
| Seleccione uno de los niveles siguientes para ver su descripción.                                                                                     |
| ✓ Asunto: Re: Prova ✓ Nivel de cifrado                                                                                                    |
| Descripción:                                                                                                    |
| Correcto: protegido por cifrado 168 de 3DE5 bits. Cifrado para                                                                                        |
| Haga clic en cualquiera de los siguientes botones para ver más información acerca del nivel<br>seleccionado o realizar cambios en éste:               |
| Modificar confianza Ver detalles Confiar en entidad emisora de certificados                                                                           |
| Avisar sobre errores del correo electrónico firmado digitalmente.                                                                                     |

Para ver el certificado utilizado para cifrar, se puede hacer clic en el botón "Ver detalles".

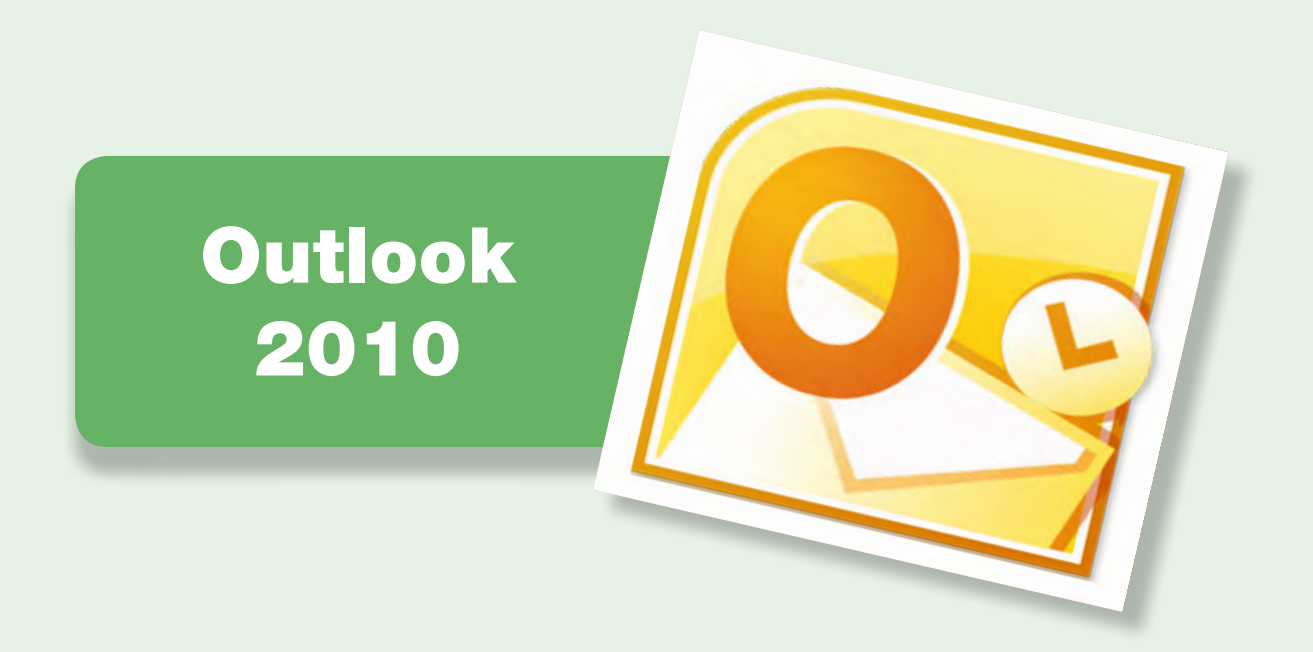

| 1. Seleccionar los certificados de firma y cifrado con Outlook 2010 | 9  |
|---------------------------------------------------------------------|----|
| 2. Firmar un mensaje de correo electrónico con Outlook 2010         | 11 |
| 3. Cifrar un mensaje de correo electrónico con Outlook 2010         | 12 |

ThunderBird 15.0

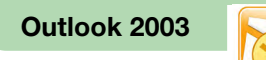

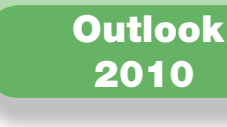

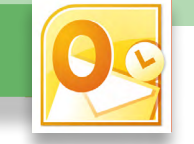

# □ 1. Seleccionar los certificados de firma y cifrado con Outlook 2010

Para firmar y cifrar electrónicamente un mensaje de correo electrónico, hay que seleccionar los certificados digitales a utilizar y la clave privada correspondiente. Estos certificados y su clave pueden residir en el disco duro del ordenador, en una tarjeta criptográfica o en otros soportes. Para poder seleccionar certificados residentes en una tarjeta criptográfica, la tarjeta tiene que estar introducida en el lector de tarjetas antes de ejecutar el cliente de correo Outlook 2010.

Primero, hace falta seleccionar el certificado con el que se quiere firmar y cifrar.

Hace falta ir a la pestaña "Fichero" y hacer clic en el icono "Opciones".

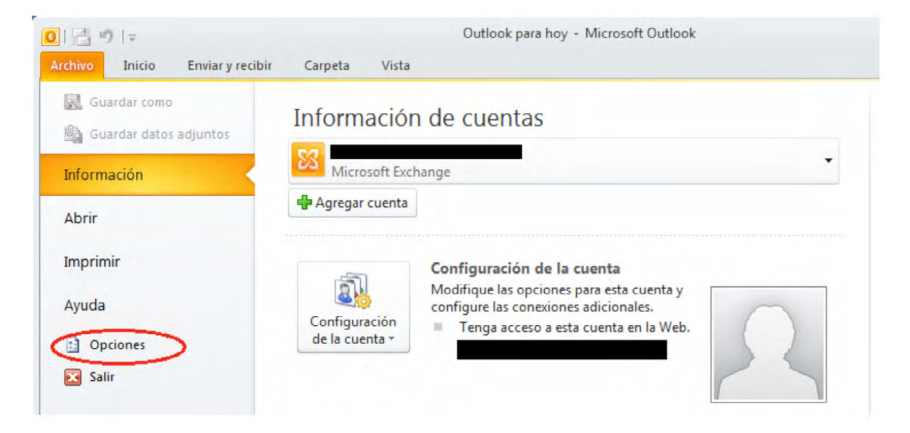

Hace falta seleccionar la opción "Centro de confianza" del menú de la izquierda y hacer clic en el botón "Configuración del Centro de confianza".

Windows Live Mail 2011

| ociones de Outlook                     | 8                                                                                                    |
|----------------------------------------|----------------------------------------------------------------------------------------------------|
| General                                | Ayude a mantener los documentos seguros y el equipo protegido.                                                                                                    |
| Correo                                 |                                                                                                    |
| Calendario                             | Protección de la privacidad                                                                                                    |
| Contactos                              | Microsoft concede gran importancia a la privacidad. Para obtener más información acerca de cómo Microsoft Outlook ayuda<br>a proteger la privacidad, consulte las declaraciones de privacidad. |
| Tareas                                 | Mostrar la declaración de privacidad de Microsoft Outlook                                                                                                    |
| Notas y Diario                         | Declaración de privacidad de Office.com                                                                                                    |
| Búsqueda                               | Programa de mejora de la experiencia del cliente                                                                                                    |
| Móvil                                  | Seguridad y más información                                                                                                    |
| Idioma                                 | Obtenga más información sobre la privacidad y seguridad en Office.com.                                                                                                    |
| Avanzado                               | Informática de confianza de Microsoft                                                                                                    |
| Personalizar cinta de opciones         | Centro de confianza de Microsoft Outlook                                                                                                    |
| Barra de herramientas de acceso rápido | El Centro de confianza contiene la configuración de seguridad y privacidad.                                                                                                    |
| Complementos                           | no la cambie.                                                                                                    |
| Centro de confianza                    |                                                                                                    |

A continuación se tiene que seleccionar la opción "Seguridad del correo electrónico" del menú de la izquierda y hacer clic en el botón "Configuración".

| Centro de confianza              |                                                                        |
|----------------------------------|------------------------------------------------------------------------|
| Editores de confianza            | Correo electrónico cifrado                                             |
| Configuración de DEP             | 🔒 🔲 Cifr <u>a</u> r contenido y datos adjuntos para mensajes salientes |
| Opciones de privacidad           | Agregar firma digital a los mensajes salientes                         |
| Seguridad del correo electrónico | Enviar mensaje firmado de texto no cifrado al enviar mensajes firmados |
| Tratamiento de datos adjuntos    | Configuración predeterminada:                                          |
| Descarga automática              | $\smile$                                                               |

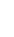

9

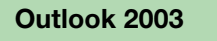

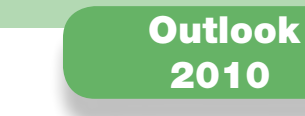

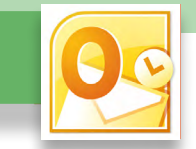

En la pantalla que aparece a continuación hay que hacer clic en el botón "Elegir", situado a la derecha de "Certificado de firma".

| Cambiar la configuración      | de seguridad                                              |                                    | ×          |
|-------------------------------|-----------------------------------------------------------|------------------------------------|------------|
| Preferencias de configuración | ón de seguridad                                           |                                    |            |
| Mi configuración S/MIM        |                                                           |                                    | •          |
| Formato de cifrado:           | S/MIME                                                    |                                    | Ŧ          |
| Configuración predet          | erminada para este formato<br>erminada para todos los mei | de mensaje cifr<br>nsajes cifrados | ado        |
| Etiquetas de segurid          | lad Nueva                                                 | Eliminar                           | Contraseña |
| Certificados y algoritmos     |                                                           |                                    | -          |
| Certificado de firma:         | CPISR-1                                                   | (                                  | Elegir     |
| Algoritmo de tipo hash:       | SHA1                                                      | •                                  |            |
| Certificado de cifrado:       | CPX-1                                                     |                                    | Elegir     |
| Algoritmo de cifrado:         | AES (256-bit)                                             | -                                  |            |
| Enviar estos certifica        | dos con mensajes firmados                                 |                                    |            |
|                               |                                                           | Aceptar                            | Cancelar   |

Se selecciona el certificado de firma.

| Seguridad de Wi | ndows                                                                                                    |
|-----------------|----------------------------------------------------------------------------------------------------|
| Seleccione      | un certificado                                                                                           |
|                 | CPISR-1<br>Emisor: EC-SAFP<br>Válido desde: 10/10/2012 hasta 10/1<br>Haga clic aquí para ver las propied |
|                 | Aceptar Cancelar                                                                                         |

ThunderBird 15.0

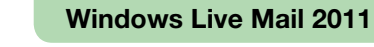

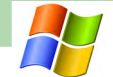

A continuación, hay que hacer clic en el botón "Elegir", situado a la derecha de "Certificado de cifrado", para seleccionar el certificado de cifrado.

| Nombre de configuración                            | i de seguridad:                                                 |            |
|----------------------------------------------------|-----------------------------------------------------------------|------------|
| Mi configuración S/MIM                             |                                                                 |            |
| Formato de cifrado:                                | S/MIME                                                          |            |
| Configuración predet                               | erminada para todos los mensajes cifrados<br>lad Nueva Eliminar | Contraseña |
| Certificados y algoritmos<br>Certificado de firma: | CPISR-1                                                         | Elegir     |
| Algoritmo de tipo hash:                            | SHA1 👻                                                          |            |
| Certificado de cifrado:                            | CPX-1                                                           | Elegir     |
| Algoritmo de cifrado:                              | AES (256-bit)                                                   | $\sim$     |
| Enviar estos certifica                             | dos con mensajes firmados                                       |            |

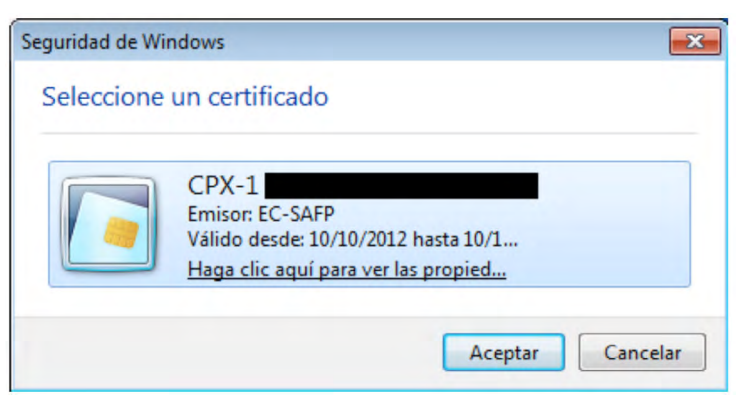

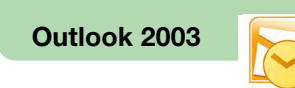

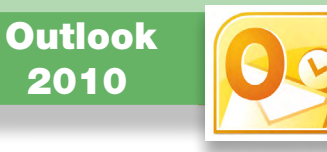

#### □ 2. Firmar un mensaje de correo electrónico con Outlook 2010

Para firmar un mensaje de correo electrónico, hay que situarse en la ventana de redacción del mensaje, seleccionar la pestaña "Opciones" y hacer clic en el icono que aparece señalado en la imagen siguiente. Si el icono está pulsado, el mensaje se firmará electrónicamente.

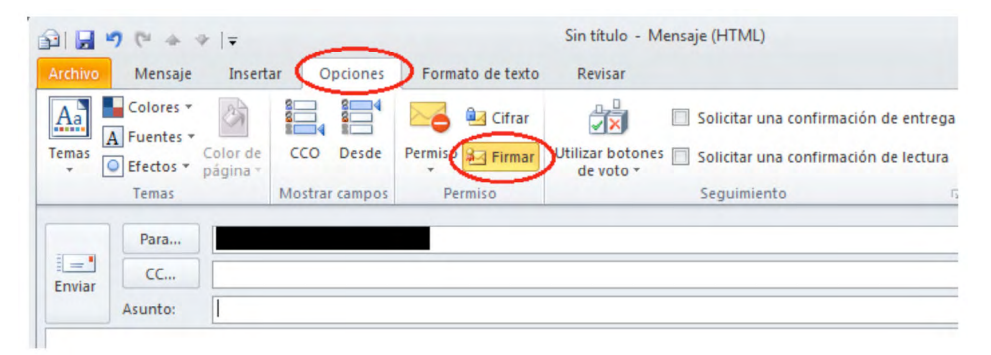

Cuando se abra un mensaje firmado, para poder ver la información de firma hay que hacer clic sobre el icono de firma, que aparece señalado en la pantalla siguiente.

| Archivo Mensaje                                       |                               | Prova - Mensaje (HTML)                                                                                                    |       |                                                                       | -                   | • • •             | 23   |
|-------------------------------------------------------|-------------------------------|----------------------------------------------------------------------------------------------------|-------|-----------------------------------------------------------------------|---------------------|-------------------|------|
| € Ignorar<br>Correo no deseado + Eliminar<br>Eliminar | Responder Responder Responder | Image: All jefe       →         Image: All jefe       →         Imag | Mover | Marcar como no leído<br>Categorizar *<br>Y Seguimiento *<br>Etiquetas | Traducir<br>Edición | Q<br>Zoom<br>Zoom |      |
| De:<br>Para:<br>CC:<br>Asunto: Prova<br>Firmado por:  |                               |                                                                                                    |       | Enviad                                                                | o el: miércoles O   | 9/01/2013 7       | 7:50 |

ThunderBird 15.0

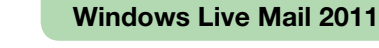

Aparecerá la información sobre la firma.

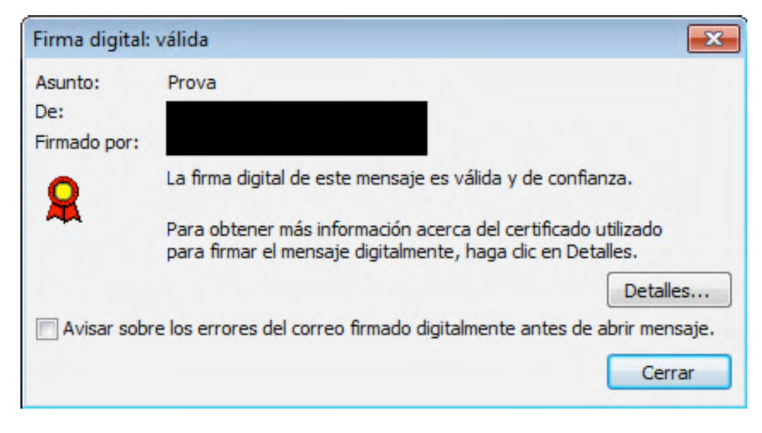

Para ver el certificado del firmante, hay que hacer clic en el botón "Detalles"

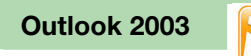

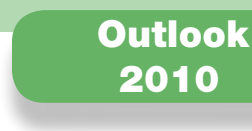

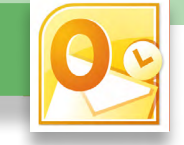

#### □ 3. Cifrar un mensaje de correo electrónico con Outlook 2010

Para cifrar un correo electrónico, hay que tener:

- Un certificado digital de cifrado y la clave privada correspondiente, que hemos seleccionado en el cliente de correo Outlook 2010 en el primer apartado.
- El certificado digital de cifrado del destinatario del correo electrónico.

Si cuando intentamos enviar un mensaje de correo electrónico cifrado nos sale un mensaje como el siguiente, es que no disponemos del certificado de cifrado del destinatario.

| Proble | mas con el cifrado                                                                                                    |
|--------|----------------------------------------------------------------------------------------------------|
|        | Microsoft Outlook tuvo problemas al cifrar este mensaje porque a los<br>siguientes destinatarios les faltaban los certificados o éstos no eran<br>válidos, o bien por características de cifrado no compatibles o conflictivas: |
|        |                                                                                                    |
|        | Si continúa, el mensaje se cifrará y enviará pero quizá los destinatarios<br>anteriores no puedan leerlo.                                                                                                    |
|        | Enviar sin cifrar Continuar Cancelar                                                                                                    |

ThunderBird 15.0

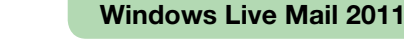

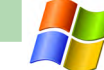

Una de las maneras más habituales de conseguir el certificado digital de cifrado del destinatario es pedirle que nos envíe un correo electrónico firmado y, cuando lo recibamos, añadirlo a los contactos del Outlook 2010.

Para cifrar un mensaje de correo electrónico, hace falta seleccionar la pestaña "Opciones" de la ventana de redacción del mensaje y hacer clic encima del icono señalado en la imagen siguiente.

|         |                                |                |                  | Sin titulo - M                | ensaje (HTML)                    |        |
|---------|--------------------------------|----------------|------------------|-------------------------------|----------------------------------|--------|
| Archivo | Mensaje Insert                 | ar Opciones    | Formato de texto | Revisar                       |                                  |        |
| Aa 📥    | Colores *                      |                | Cifrar           |                               | Solicitar una confirmación de e  | ntrega |
| remas   | Efectos * Color de<br>página * | CCO Desde      | Permiso 🚂 Firmar | Utilizar botones<br>de voto * | Solicitar una confirmación de le | ectura |
|         | Temas                          | Mostrar campos | Permiso          |                               | Seguimiento                      | Ę      |

Cuando se abra un mensaje cifrado, para poder ver la información de cifrado hay que hacer clic sobre el icono que aparece señalado en la imagen siguiente.

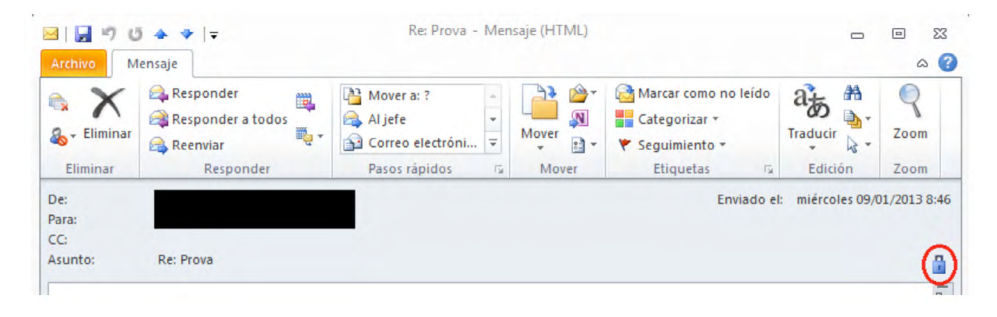

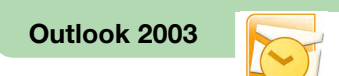

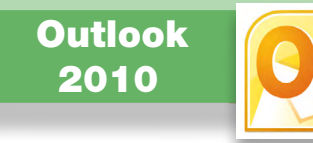

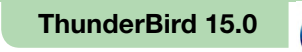

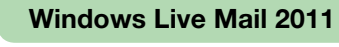

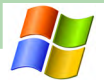

Aparecerá la información sobre el cifrado.

| ropiedades de seguridad del mensaje 🗾                                                                                                 | - |
|----------------------------------------------------------------------------------------------------|---|
| Asunto: Re: Prova                                                                                                    |   |
| os mensajes pueden contener niveles de firma digital y cifrado. Cada nivel de firma digital puede<br>ontener varias firmas.           |   |
| liveles de seguridad                                                                                                    |   |
| eleccione uno de los niveles siguientes para ver su descripción.                                                                      |   |
| Nivel de difrado                                                                                                    |   |
| lescripción:                                                                                                    |   |
| Correcto: protegido por cifrado 3DES de 168 bits. Cifrado para francesc.pares@gencat.cat.                                             |   |
| laga dic en cualquiera de los siguientes botones para ver más información acerca del nivel<br>eleccionado o realizar cambios en éste: | - |
| Modificar confianza Ver detalles Confiar en entidad emisora de certificados                                                           |   |
| Avisar sobre errores del correo electrónico firmado digitalmente.                                                                     |   |

Para ver el certificado utilizado para cifrar, se puede hacer clic en el botón "Ver detalles".

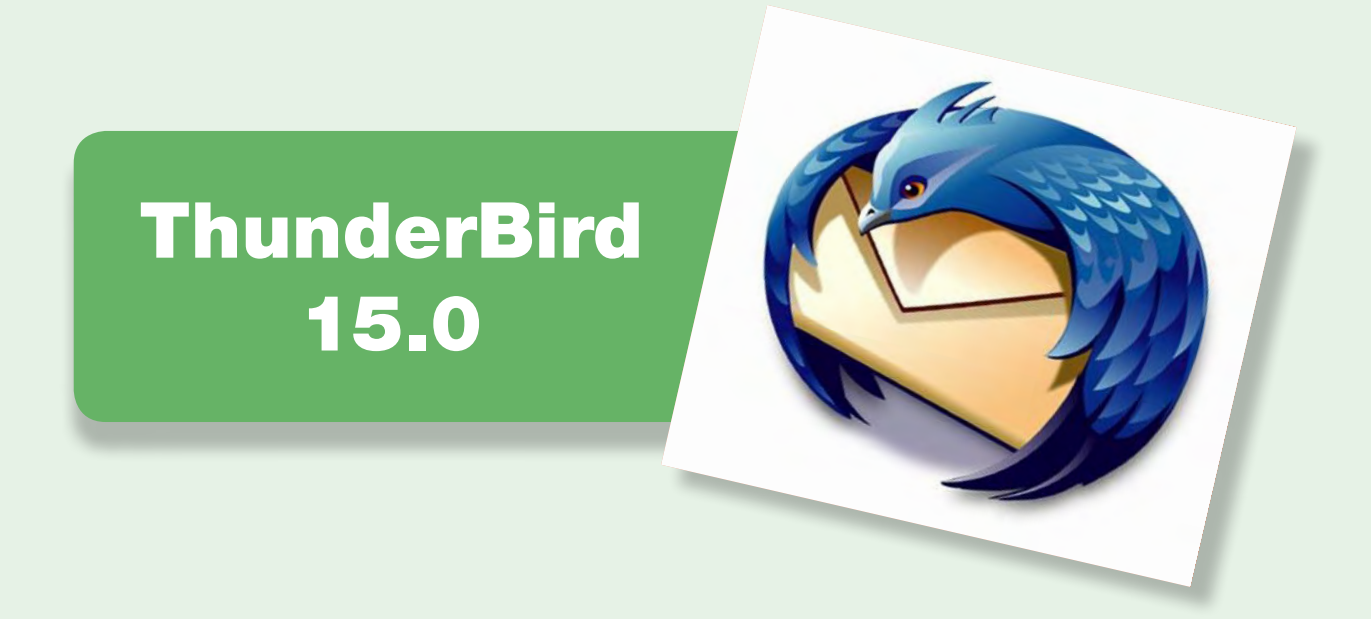

| 1. Seleccionar los certificados de firma y cifrado con ThunderBird 15.0 | 15 |
|-------------------------------------------------------------------------|----|
| 2. Firmar un mensaje de correo electrónico con ThunderBird 15.0         | 17 |
| 3. Cifrar un mensaje de correo electrónico con ThunderBird 15.0         | 18 |

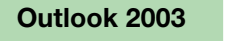

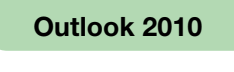

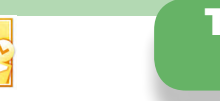

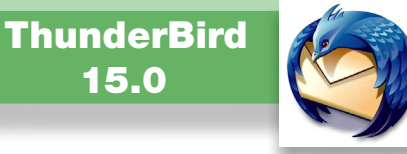

Windows Live Mail 2011

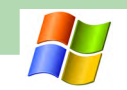

# □ 1. Seleccionar los certificados de firma y cifrado con ThunderBird 15.0

Para firmar y cifrar electrónicamente un mensaje de correo electrónico, hay que seleccionar los certificados digitales a utilizar y la clave privada correspondiente. Estos certificados y su clave pueden residir en el disco duro del ordenador, en una tarjeta criptográfica o en otros soportes. Para poder seleccionar certificados residentes en una tarjeta criptográfica, la tarjeta tiene que estar introducida en el lector de tarjetas antes de ejecutar el cliente de correo ThunderBird.

Primero hay que seleccionar los certificados con los cuales se quiere firmar y cifrar.

Hay que seleccionar "Herramientas -> Configuración de las cuentas".

| Carpetas locales                                                               | Libreta de direcciones                                                                                             | Ctrl+Mayús.+B                                   |        |
|--------------------------------------------------------------------------------|----------------------------------------------------------------------------------------------------|-------------------------------------------------|--------|
| Recibir V Redactar C<br>Bandeja de entrada (9)<br>Papelera<br>Carpetas locales | Archivos guardados<br>Complementos<br>Test Pilot<br>Administrador de actividad<br>Estado de chat<br>Unirse al chat | Ctrl+J                                          | Buscar |
| g Papelera<br>A Bandeja de salida                                              | <u>Eiltros de mensajes</u><br>Ejecuta <u>r</u> filtros en la carpeta<br>Ejec <u>u</u> tar filtros en el mensaje    |                                                 |        |
|                                                                                | Eje <u>c</u> utar controles de correo no des<br><u>E</u> liminar mensajes marcados como                            | eado en la carpeta<br>no deseados en la carpeta |        |
|                                                                                | Importar<br>Consola d <u>e</u> errores<br>Limpiar <u>h</u> istorial reciente                                       | Ctrl+Mayús.+J                                   |        |
|                                                                                | Configuración de las cuentas                                                                                       | >                                               |        |

A continuación se tiene que seleccionar del menú de la izquierda la opción "Seguridad" y hacer clic en el botón "Seleccionar" que hay en el apartado de firma digital.

| Configuración del servidor                   | Seguridad                                                                                                    |
|----------------------------------------------|----------------------------------------------------------------------------------------------------|
| Copias y carpetas<br>Redacción y direccioner | Para enviar y recibir mensajes firmados o cifrados, debe especificar tanto un certificado para<br>firma digital como uno para cifrado. |
| Correo no deseado                            | Firmado digital                                                                                                    |
| Espacio en disco                             | Usar este certificado para firmar los mensajes que envíe:                                                                              |
| Acuses de recibo                             | Seleccionar                                                                                                    |
| Seguridad                                    | Eirmas meneaies digitalmente                                                                                                    |
| Carpetas locales                             |                                                                                                    |
| Correo no deseado                            | Cifrado                                                                                                    |
| Espacio en disco                             | Usar este certificado para cifrar/descifrar mensajes enviados a Vd.:                                                                   |
| Servidor de salida (SMTP)                    | Seleccionar Limpiar                                                                                                    |

| Seleccionar certificado                                                                                                    | <b>—</b> × |
|----------------------------------------------------------------------------------------------------|------------|
| Certificado: CATCert:CPISR-1                                                                                                    |            |
| Detalles del certificado seleccionado:                                                                                                    |            |
| Expedido a: CN=CPISR-1                                                                                                    |            |
| OU= Vegeu https://www.catcert.cat/verCPISR-1 (c)03,OU= Serveis Públics de                                                                                                    |            |
| Número de serie:                                                                                                    | -          |
| Válido de 10/10/2012 16:26:40 para 10/10/2016 16:26:40                                                                                                    | =          |
| Utilización de la clave de certificado: Firmando,No-repudio                                                                                                    |            |
| Expedido por: CN=EC-SAFP.OU=Secretaria d'Administracio i Funcio Publica OU="Vegeu                                                                                                    |            |
| https://www.catcert.net/verCIC-2 (c)03",OU=Serveis Publics de Certificacio ECV-2,L=Passatge de la                                                                                       | -          |
| Expedido por: CN=EC-SAFP,OU=Secretaria d'Administracio i Funcio Publica,OU= "Vegeu<br>https://www.catcert.net/verCIC-2 (c)03",OU=Serveis Publics de Certificacio ECV-2,L=Passatge de la | -          |
|                                                                                                    |            |

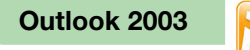

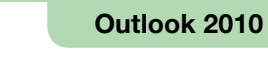

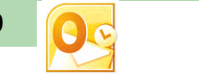

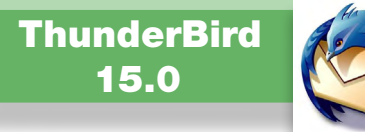

Windows Live Mail 2011

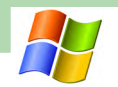

A continuación hay que hacer clic en el botón "Seleccionar" que se encuentra en el apartado de cifrado.

| Configuración del servidor                                                                                                    | Seguridad                                                                                                    |                     |
|----------------------------------------------------------------------------------------------------|----------------------------------------------------------------------------------------------------|---------------------|
| Coninguiación del servición<br>Copias y carpetas<br>Redacción y direcciones<br>Correo no deseado<br>Espacio en disco<br>Acuses de recibo | Para enviar y recibir mensajes firmados o cifrados, debe especificar tanto u<br>firma digital como uno para cifrado.<br>Firmado digital<br>Usar este certificado para firmar los mensajes que envíe:<br>Selecciona | un certificado para |
| Seguridad<br>Carpetas locales                                                                                                    | Firmar mensajes <u>d</u> igitalmente                                                                                                    |                     |
| Correo no deseado<br>Espacio en disco                                                                                                    | Cifrado<br>Usar este certificado para cifrar/descifrar mensajes enviados a Vd.:                                                                                                    |                     |

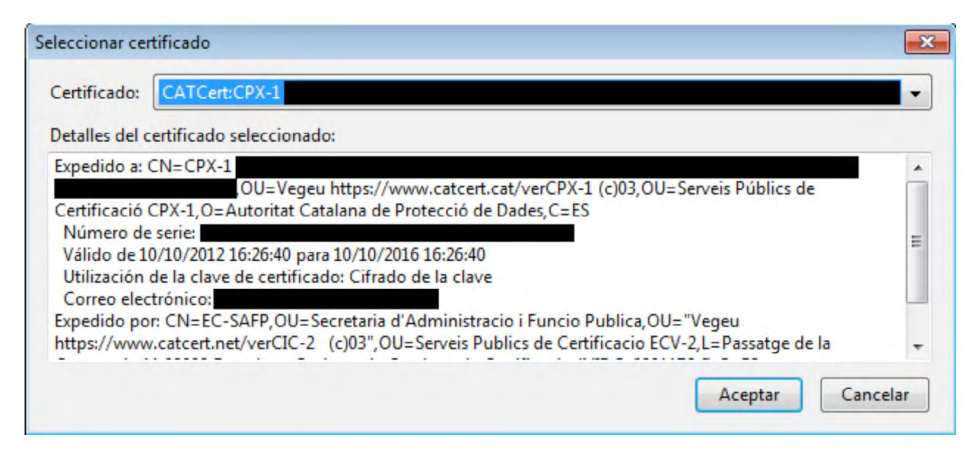

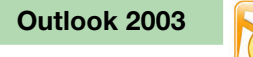

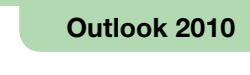

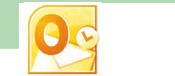

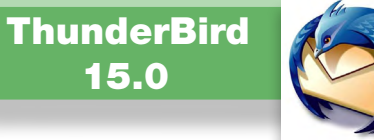

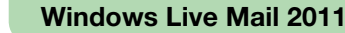

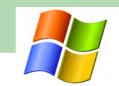

#### □ 2. Firmar un mensaje de correo electrónico con ThunderBird 15.0

Cuando se quiere firmar un mensaje de correo electrónico, hay que situarse en la ventana de redacción del mensaje, hacer clic en "Seguridad" y seleccionar "Firmar digitalmente este mensaje".

| 🚖 Redacción: (sin asunto)                   |                                                                            |
|---------------------------------------------|----------------------------------------------------------------------------|
| <u>Archivo</u> <u>Editar</u> <u>Ver</u> Ins | ertar F <u>o</u> rmato O <mark>pciones Herramient</mark> as Ay <u>u</u> da |
| 🗱 Enviar 🖌 Ortograf                         | ía 🔻 🛡 Adjuntar 🔫 🔒 Seguridad 🖃 🔚 Guardar 💌                                |
| De:                                         | Cifrar este mensaie                                                        |
| ▼ Para: 🔒                                   | ✓ Eirmar digitalmente este mensaje                                         |
|                                             | Ver información de seguridad                                               |
|                                             |                                                                            |
|                                             |                                                                            |
| A <u>s</u> unto:                            |                                                                            |
| Cuerpo del texto 🔻 🖌                        | Anchura variable - A' A' A A A 🗄 🗄 🚈 🖽 🖽                                   |
|                                             |                                                                            |

Cuando se abra un mensaje firmado, para poder ver la información de firma hay que hacer clic sobre el icono de firma.

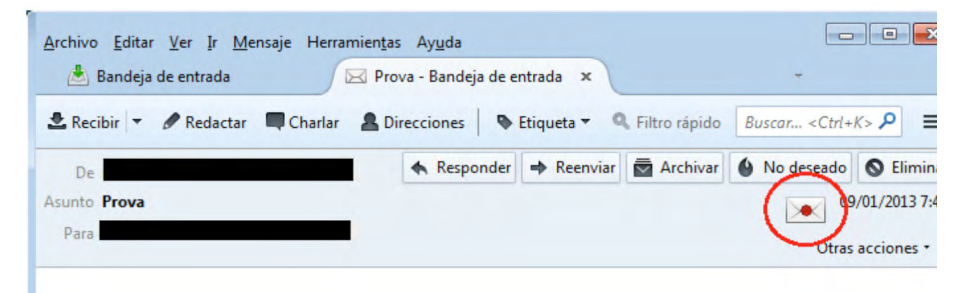

Aparecerá la información sobre la firma.

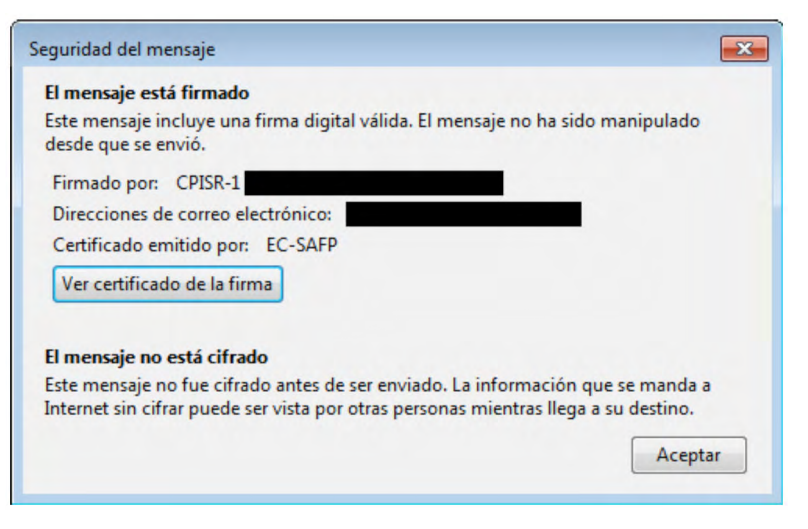

Para ver el certificado del firmante hay que hacer clic en el botón "Ver certificado de la firma".

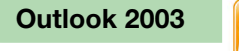

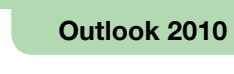

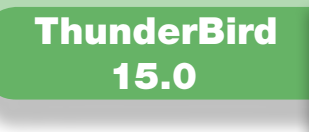

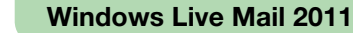

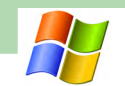

#### □ 3. Cifrar un mensaje de correo electrónico con ThunderBird 15.0

Para cifrar un correo electrónico, hay que tener:

- Un certificado digital de cifrado y la clave privada correspondiente, que hemos seleccionado en el cliente de correo ThunderBird 15.0 en el primer apartado.
- El certificado digital de cifrado del destinatario del correo electrónico.

Si cuando intentamos enviar un mensaje de correo electrónico cifrado no disponemos del certificado de cifrado del destinatario, nos aparecerá un mensaje de error. Una de las maneras más habituales de conseguir el certificado digital de cifrado del destinatario es pedirle que nos envíe un correo electrónico firmado.

Para cifrar un mensaje de correo electrónico, en la ventana de redacción del mensaje hay que hacer clic en "Seguridad" y seleccionar "Cifrar este mensaje".

| hivo <u>E</u> ditar <u>V</u> er | Insertar Formato Opci  | iones <u>Herra</u> mien <u>t</u> as Ay <u>u</u> da |
|---------------------------------|------------------------|----------------------------------------------------|
| Enviar 🖌 🗸 Orto                 | ografía 🔻 🛛 Adjuntar ୟ | 🖌 🕒 Seguridad 🕨 🔚 Guardar 🔻                        |
| <u>D</u> e:                     |                        | ✓ Cifrar <u>e</u> ste mensaje                      |
|                                 | 8                      | Eirmar digitalmente este mensaje                   |
|                                 |                        | Ver información de seguridad                       |
| -                               |                        |                                                    |
|                                 |                        |                                                    |
|                                 |                        |                                                    |

Cuando se abra un mensaje cifrado, para poder ver la información de cifrado hay que hacer clic sobre el icono que aparece rodeado en la imagen siguiente.

| <u>A</u> rchivo <u>E</u> ditar <u>V</u> er <u>I</u> r <u>M</u> ensaje Herramien <u>t</u> a: | s Ay <u>u</u> da  |              |               |                                                  |                |
|---------------------------------------------------------------------------------------------|-------------------|--------------|---------------|--------------------------------------------------|----------------|
| 📥 Bandeja de entrada 🛛 🖂 Re:                                                                | Prova - Bandeja o | de en ×      |               | -                                                |                |
| 🕭 Recibir 🔻 🖋 Redactar 🗬 Charlar 🔒 D                                                        | recciones 🛛 🗣     | Etiqueta 🔻 🔍 | Filtro rápido | Buscar <ctrl+< th=""><th>K&gt; ₽ =</th></ctrl+<> | K> ₽ =         |
| De                                                                                          | A Responder       | ➡ Reenviar   | Archivar      | No deseado                                       | S Eliminar     |
| Asunto Re: Prova Para                                                                       |                   |              |               | Otras                                            | 0/01/2013 8:46 |
|                                                                                             |                   |              |               |                                                  |                |

Aparecerá la información sobre el cifrado.

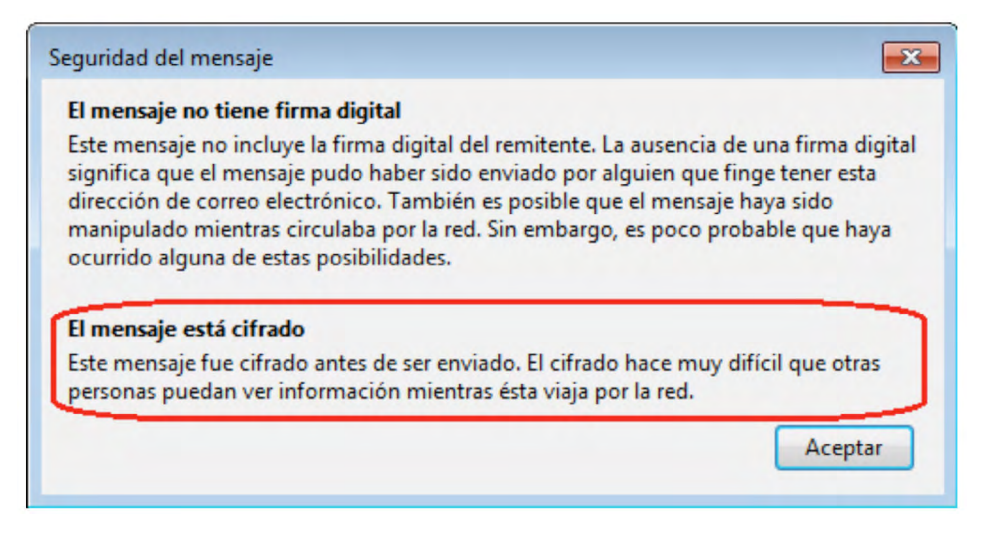

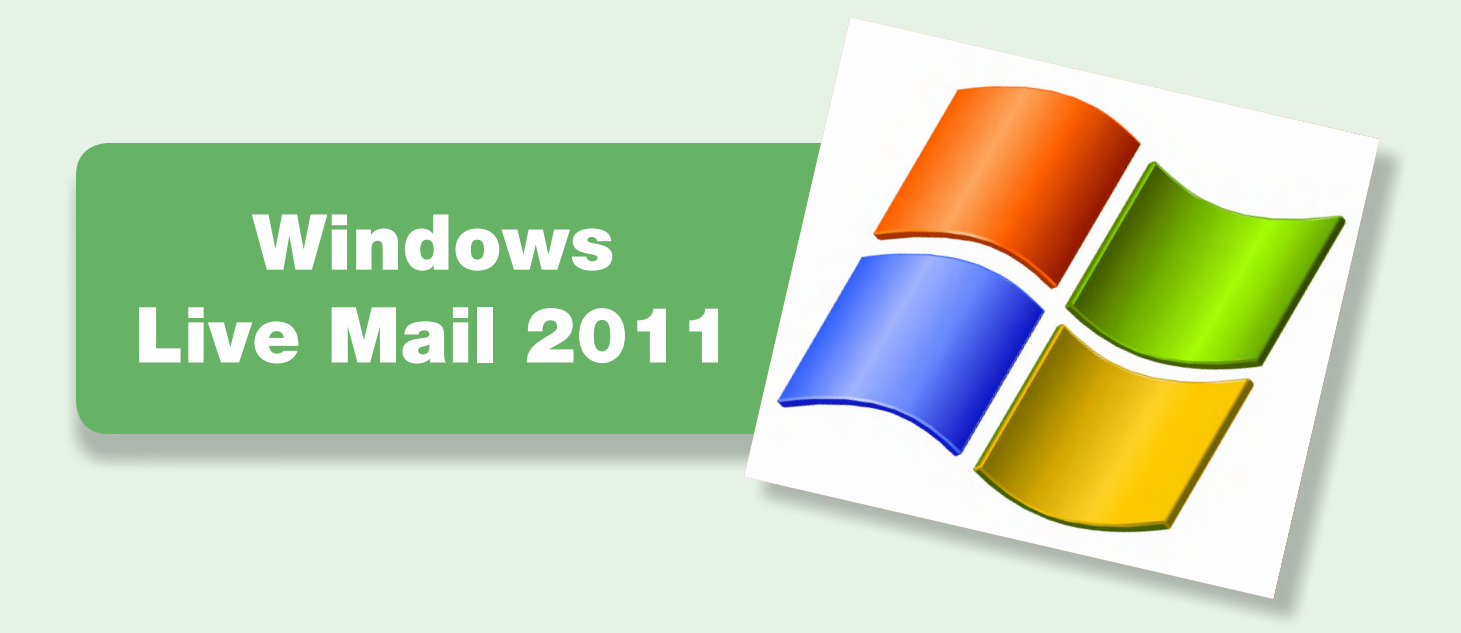

| 1. Seleccionar los certificados de firma y cifrado con Windows Live Mail | 20 |
|--------------------------------------------------------------------------|----|
| 2. Firmar un mensaje de correo electrónico con Windows Live Mail         | 22 |
| 3. Cifrar un mensaje de correo electrónico con Windows Live Mail         | 23 |

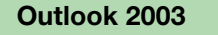

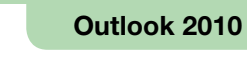

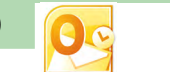

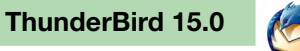

Windows Live Mail 2011

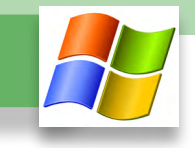

# □ 1. Seleccionar los certificados de firma y cifrado con Windows Live Mail

Para firmar y cifrar electrónicamente un mensaje de correo electrónico, hay que seleccionar los certificados digitales a utilizar y la clave privada correspondiente. Estos certificados y su clave pueden residir en el disco duro del ordenador, en una tarjeta criptográfica o en otros soportes. Para poder seleccionar certificados residentes en una tarjeta criptográfica, la tarjeta tiene que estar introducida en el lector de tarjetas antes de ejecutar al cliente de correo Windows Live Mail.

Primero hay que seleccionar los certificados con los cuales se quiere firmar y cifrar. Para hacerlo hace falta ir a la pestaña "Cuentas" y hacer clic sobre el icono "Propiedades".

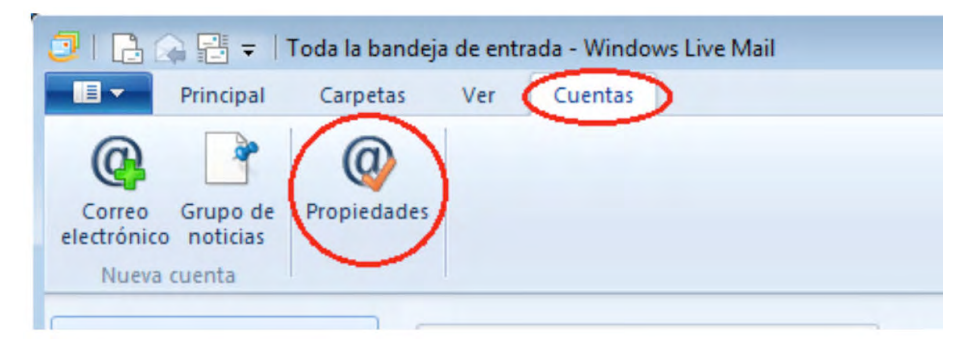

Hay que ir a la pestaña "Seguridad" y hacer clic en el botón "Seleccionar", situado en el apartado "Certificado de firma".

|                                                   | ores Seguridad Opciones avanzadas                                                                                                    |
|---------------------------------------------------|----------------------------------------------------------------------------------------------------|
| Certificado de fim                                | ma                                                                                                    |
| Selecciona el<br>Id. digital utiliza              | l certificado de firma más abajo. Éste determinará el<br>zado al firmar mensajes con esta cuenta.                                                          |
| Certificado:                                      | CPISR-1 Seleccionar                                                                                                    |
| Preferencias de o                                 | cifrado                                                                                                    |
| Selecciona el<br>incluyen con tr<br>personas puer | l certificado y el algoritmo de cifrado. Éstos se<br>tu mensaje firmado digitalmente de forma que otras<br>idan enviarte correo cifrado con esas opciones. |
|                                                   |                                                                                                    |
| Certificado:                                      | CPX-1 Seleccionar                                                                                                    |
| Certificado:<br>Algoritmo:                        | CPX-1 Seleccionar 3DES                                                                                                    |

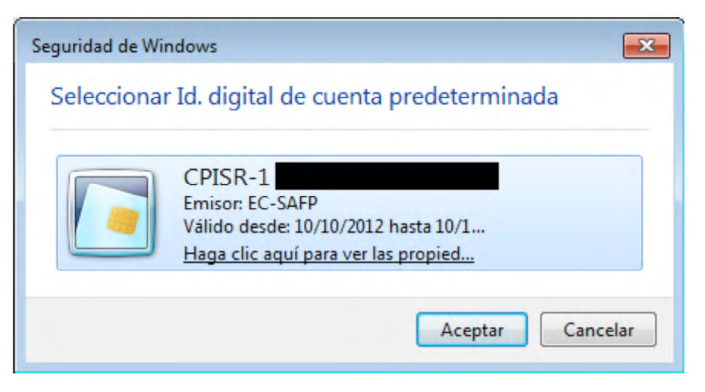

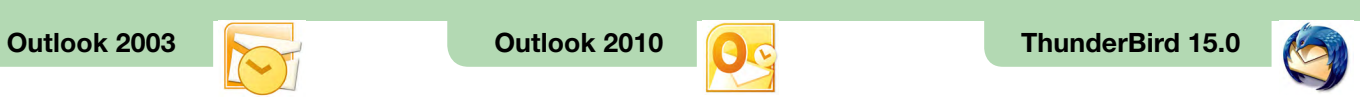

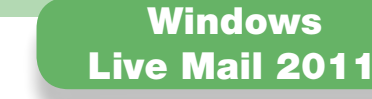

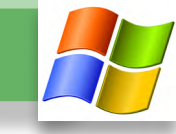

A continuación hay que hacer clic en el botón "Seleccionar", situado en el apartado "Preferencias de cifrado", para seleccionar el certificado de cifrado.

| Certificado de firma Selecciona el certificado de firma más abajo. Éste determinará el ld. digital utilizado al firmar mensajes con esta cuenta. Certificado: CPISR-1 Seleccionar Preferencias de cifrado Selecciona el certificado y el algoritmo de cifrado. Éstos se incluyen con tu mensaje firmado digitalmente de forma que otras personas puedan enviarte correo cifrado con esas opciones. Certificado: CPX-1 Seleccionar Algoritmo: 3DES    | Certificado de firma<br>Selecciona el certificado de firma más abajo. Éste determinará el<br>Id. digital utilizado al firmar mensajes con esta cuenta.<br>Certificado: CPISR-1 Seleccionar<br>Preferencias de cifrado<br>Selecciona el certificado y el algoritmo de cifrado. Éstos se<br>incluyen con tu mensaje firmado digitalmente de forma que otras<br>personas puedan enviarte correo cifrado con esas opciones.<br>Certificado: CPX-1 Seleccionar<br>Algoritmo: 3DES       | General Servido                                                                | ores Seguridad                                                                  | Opciones avanza                                                   | adas                                                     |
|----------------------------------------------------------------------------------------------------|----------------------------------------------------------------------------------------------------|--------------------------------------------------------------------------------|---------------------------------------------------------------------------------|-------------------------------------------------------------------|----------------------------------------------------------|
| Selecciona el certificado de firma más abajo. Éste determinará el<br>ld. digital utilizado al firmar mensajes con esta cuenta.<br>Certificado: CPISR-1 Seleccionar<br>Preferencias de cifrado<br>Selecciona el certificado y el algoritmo de cifrado. Éstos se<br>incluyen con tu mensaje firmado digitalmente de forma que otras<br>personas puedan enviarte correo cifrado con esas opciones.<br>Certificado: CPX-1 Seleccionar<br>Algoritmo: 3DES | Selecciona el certificado de firma más abajo. Éste determinará el ld. digital utilizado al firmar mensajes con esta cuenta.         Certificado:       CPISR-1         Seleccionar         Preferencias de cifrado         Selecciona el certificado y el algoritmo de cifrado. Éstos se incluyen con tu mensaje firmado digitalmente de forma que otras personas puedan enviarte correo cifrado con esas opciones.         Certificado:       CPX-1         Algoritmo:       3DES | Certificado de fin                                                             | ma                                                                              |                                                                   |                                                          |
| Certificado: CPISR-1 Seleccionar<br>Preferencias de offrado<br>Selecciona el certificado y el algoritmo de cifrado. Éstos se<br>incluyen con tu mensaje firmado digitalmente de forma que otras<br>personas puedan enviarte correo cifrado con esas opciones.<br>Certificado: CPX-1 Seleccionar<br>Algoritmo: 3DES                                                                                                    | Certificado:       CPISR-1       Seleccionar         Preferencias de cifrado       Selecciona el certificado y el algoritmo de cifrado. Éstos se incluyen con tu mensaje firmado digitalmente de forma que otras personas puedan enviarte correo cifrado con esas opciones.         Certificado:       CPX-1       Seleccionar         Algoritmo:       3DES                                                                                                    | Selecciona el<br>Id. digital utiliz                                            | certificado de fim<br>ado al firmar mens                                        | na más abajo. Éste<br>sajes con esta cue                          | determinará el<br>nta.                                   |
| Preferencias de cifrado Selecciona el certificado y el algoritmo de cifrado. Éstos se incluyen con tu mensaje firmado digitalmente de forma que otras personas puedan enviarte correo cifrado con esas opciones. Certificado: CPX-1 Seleccionar Algoritmo: 3DES                                                                                                    | Preferencias de cifrado Selecciona el certificado y el algoritmo de cifrado. Éstos se incluyen con tu mensaje firmado digitalmente de forma que otras personas puedan enviarte correo cifrado con esas opciones. Certificado: CPX-1 Seleccionar Algoritmo: 3DES                                                                                                    | Certificado:                                                                   | CPISR-1                                                                         |                                                                   | Seleccionar                                              |
| Selecciona el certificado y el algoritmo de cifrado. Éstos se<br>incluyen con tu mensaje firmado digitalmente de forma que otras<br>personas puedan enviarte correo cifrado con esas opciones.<br>Certificado: CPX-1<br>Algoritmo: 3DES                                                                                                    | Selecciona el certificado y el algoritmo de cifrado. Éstos se<br>incluyen con tu mensaje firmado digitalmente de forma que otras<br>personas puedan enviarte correo cifrado con esas opciones.<br>Certificado: CPX-1<br>Algoritmo: 3DES                                                                                                    | Preferencias de                                                                | cifrado                                                                         |                                                                   |                                                          |
| Algoritmo: 3DES -                                                                                                    | Algoritmo: 3DES                                                                                                    |                                                                                |                                                                                 |                                                                   |                                                          |
|                                                                                                    |                                                                                                    | Selecciona el<br>incluyen con t<br>personas puer<br>Certificado:               | certificado y el al<br>u mensaje firmado<br>dan enviarte corre<br>CPX-1         | goritmo de cifrado.<br>o digitalmente de fu<br>eo cifrado con esa | Éstos se<br>orma que otras<br>s opciones.<br>Seleccionar |
|                                                                                                    |                                                                                                    | Selecciona el<br>incluyen con t<br>personas puer<br>Certificado:<br>Algoritmo: | certificado y el al<br>u mensaje firmado<br>dan enviarte corre<br>CPX-1<br>3DES | goritmo de cifrado.<br>o digitalmente de fi<br>eo cifrado con esa | Estos se<br>mma que otras<br>s opciones.<br>Seleccionar  |
|                                                                                                    |                                                                                                    | Selecciona el<br>incluyen con t<br>personas puer<br>Certificado:<br>Algoritmo: | certificado y el al<br>u mensaje firmado<br>dan enviarte corre<br>CPX-1<br>3DES | goritmo de cifrado.<br>o digitalmente de f<br>eo cifrado con esa  | Estos se<br>mma que otras<br>s opciones.<br>Seleccionar  |

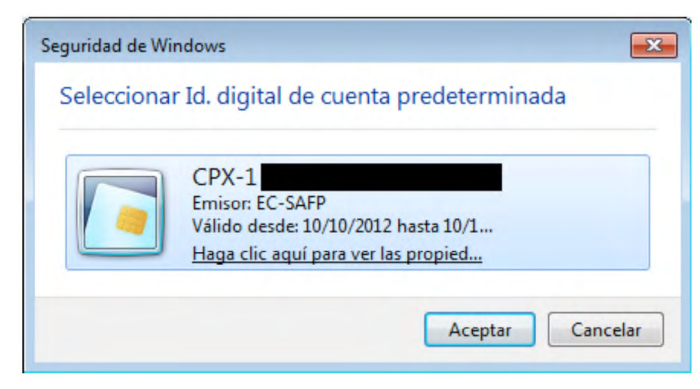

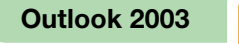

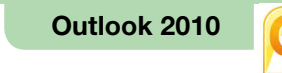

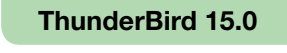

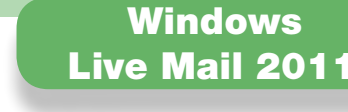

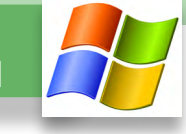

#### 2. Firmar un mensaje de correo electrónico con Windows Live Mail

Para firmar un mensaje de correo electrónico, hay que situarse en la ventana de redacción del mensaje e ir a la pestaña "Opciones". Hay que hacer clic en el icono que aparece rodeado en la imagen siguiente. Si el icono está pulsado, el mensaje se firmará electrónicamente.

| 🔁   🔜 🤊 🥂 🌔 📜 🖛   Prova                        | - • 🗙            |
|------------------------------------------------|------------------|
| Mensaje Insertar Opciones                      | 0                |
| Enviar<br>Enviar<br>Más tarde<br>Herrarvianter |                  |
| Para<br>Fnviar<br>Asunto Prova                 | Mostrar CC y CCO |
|                                                |                  |

Al abrir un mensaje firmado, para poder ver la información de firma hay que hacer clic sobre el icono de firma, que aparece señalado en la imagen siguiente.

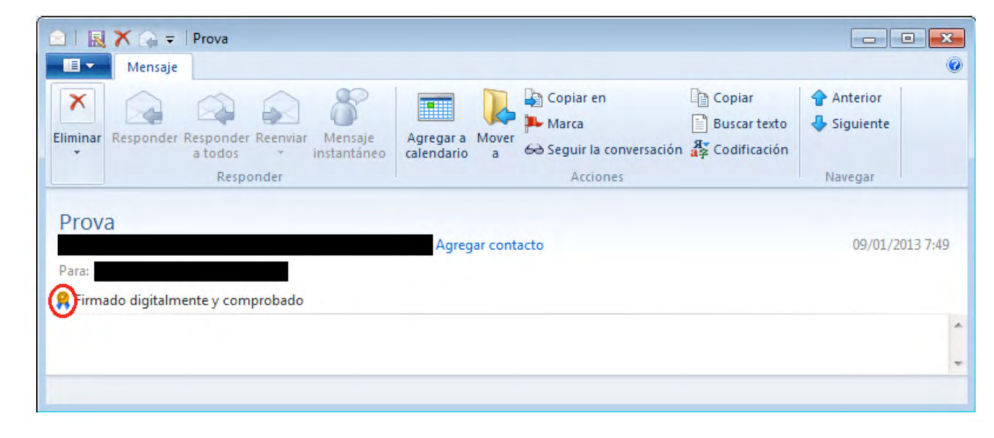

En la pestaña de "Seguridad" está la información sobre la firma.

| Firma digital<br>Firmado digitalmen | te por:                                                                                                 |     |
|-------------------------------------|----------------------------------------------------------------------------------------------------|-----|
| Contenido no mod                    | ificado:                                                                                                | Sí  |
| Firma de confianza                  | a:                                                                                                    | Sí  |
| Confirmación segu                   | ra solicitada:                                                                                          | No  |
| Revocación del Id                   | . digital comprobada:                                                                                   | Sí  |
| Estado de<br>revocación:            | No se revocó el ld. digital o no se<br>pudo determinar la información de<br>revocación del certificado. | 4 1 |
| Etiqueta de<br>seguridad:           |                                                                                                    | * + |
| Cifrado                             |                                                                                                    |     |
| Contenido y datos                   | adjuntos cifrados:                                                                                      | No  |
| Cifrado usando:                     |                                                                                                    | n/d |

Para ver el certificado del firmante, hay que hacer clic en el botón "Ver certificados".

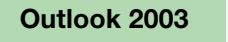

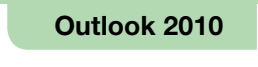

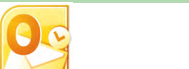

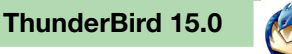

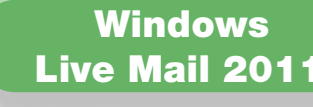

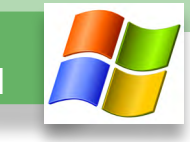

☐ 3. Cifrar un mensaje de correo electrónico con Windows Live Mail

Para cifrar un correo electrónico, hay que tener:

- Un certificado digital de cifrado y la clave privada correspondiente, que hemos seleccionado en el cliente de correo Windows Live Mail 2011 en el primer apartado.
- El certificado digital de cifrado del destinatario del correo electrónico.

Si cuando intentamos enviar un mensaje de correo electrónico cifrado nos aparece un mensaje como el siguiente, es que no disponemos del certificado de cifrado del destinatario.

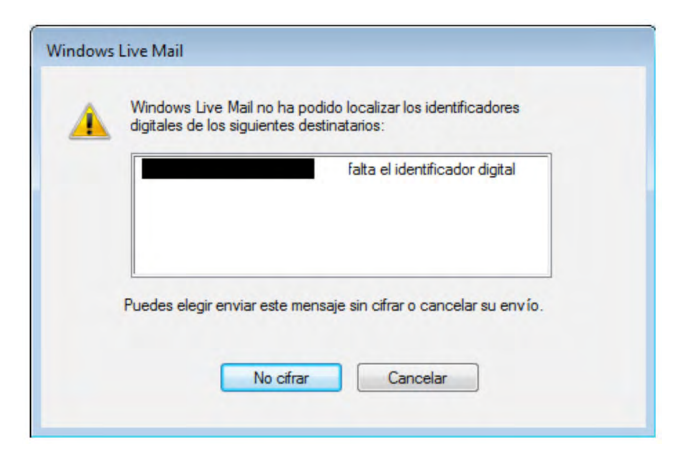

Una de las maneras más habituales de conseguir el certificado digital de cifrado del destinatario es pedirle que nos envíe un correo electrónico firmado y, cuando lo recibamos, añadirlo a los contactos del Windows Live Mail 2011.

Para cifrar un mensaje de correo electrónico, hay que ir a la pestaña "Opciones" de la ventana de redacción del mensaje y hacer clic en el icono que aparece señalado en la imagen siguiente.

|                    | ) 😋 🕕 🖡 🗢   Prova                      |                  |
|--------------------|----------------------------------------|------------------|
|                    | Mensaje Insertar Opciones              | 0                |
| Enviar<br>más tard | Firmar<br>Codificación<br>Herramientas |                  |
|                    | Para                                   | <b>a</b>         |
| Enviar             | Asunto Prova                           | Mostrar CC y CCO |
|                    |                                        |                  |

Al abrir un mensaje cifrado, para poder ver la información de cifrado hay que hacer clic sobre el icono que aparece señalado en la imagen siguiente.

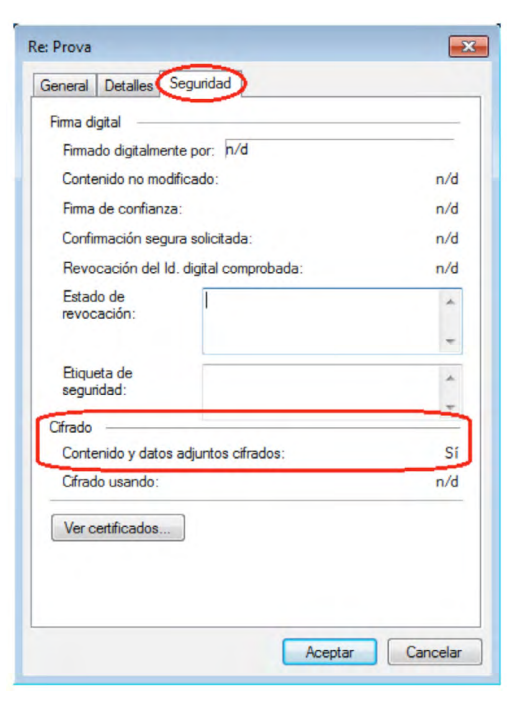

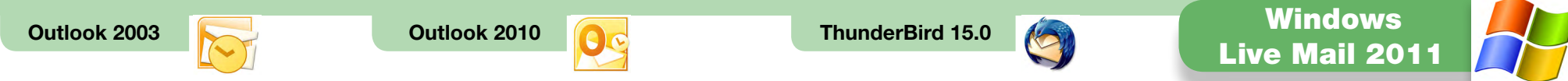

La información sobre el cifrado se puede observar en la pestaña "Seguridad".

| X<br>Eliminar  | Responder Respon<br>a todo            | ler Reenvia           | Mensaje<br>instantáneo | Agregar a Move<br>calendario a | Copiar en<br>Marca<br>Seguir la conversación | Copiar<br>Buscar texto | <ul> <li>Anterior</li> <li>Siguiente</li> </ul> |
|----------------|---------------------------------------|-----------------------|------------------------|--------------------------------|----------------------------------------------|------------------------|-------------------------------------------------|
|                |                                       |                       |                        |                                |                                              |                        | Manager                                         |
| Re: P          | Re                                    | ponder                |                        |                                | Acciones                                     |                        | Navegar                                         |
| Re: P<br>Para: | Re<br>I'rOVA<br>do con un Id. digital | ponder<br>Je confianz | Agregar                | contacto                       | Acciones                                     |                        | 09/01/2013                                      |
| Re: P<br>Para: | Re<br>ITOVA<br>do con un Id. digital  | ponder<br>de confianz | Agregar                | contacto                       | Acciones                                     |                        | 09/01/2013                                      |

Para ver el certificado utilizado para cifrar se puede hacer clic en el botón "Ver certificados".